# Export Project

# **Export Project**

# ๑. เลือก Project (job) ที่ต้องการจาก TSC2

- เปิด Job โดยเลือก ไอคอน Files และเลือก Open job

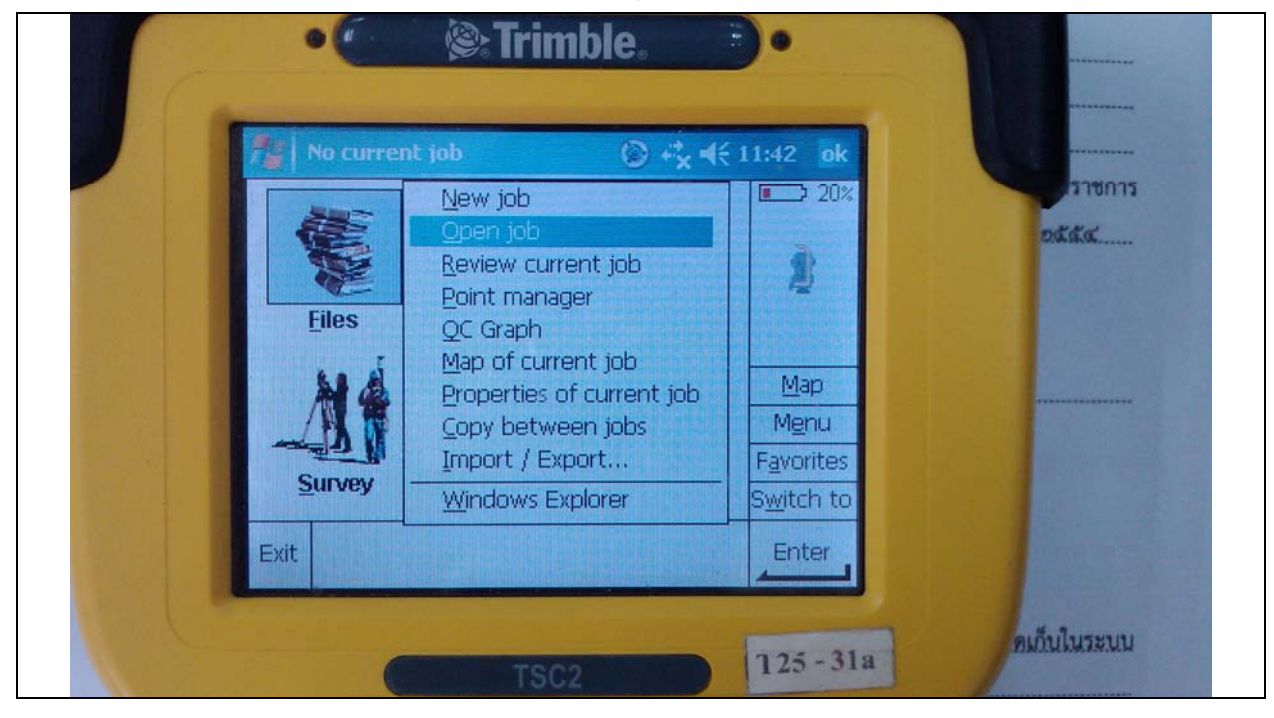

- เลือก Job ที่ต้องการ Export

| Name         | Sizo  | Modified   | 201       | 2 |
|--------------|-------|------------|-----------|---|
| Name         | 5126  | Moumea     |           |   |
| J1U351       | 72kb  | 3/2/2008   | -         |   |
| 020351       | 73kb  | 3/3/2008   |           |   |
| 030351       | 132kb | 3/4/2008   |           |   |
| 040351       | 62kb  | 3/5/2008   |           |   |
| 050351       | 147kb | 3/6/2008   |           |   |
| 060351       | 184kb | 10/17/2008 | Map       |   |
| 10092553base | 3kb   | 9/10/2010  | Menu      |   |
| 10092553r1   | 38kb  | 2/26/2011  | E-w-wite- | - |
| 130251       | 59kh  | 2/14/2008  | Favorites | 2 |
| · III        |       |            | Switch to | D |
|              |       |            |           |   |
| ESC Conv Do  | loto  |            | Select    |   |

### ๒. Export Project ແບບ DC ຈາก TSC2

- เลือก ไอคอน Files และเลือก Import / Export...

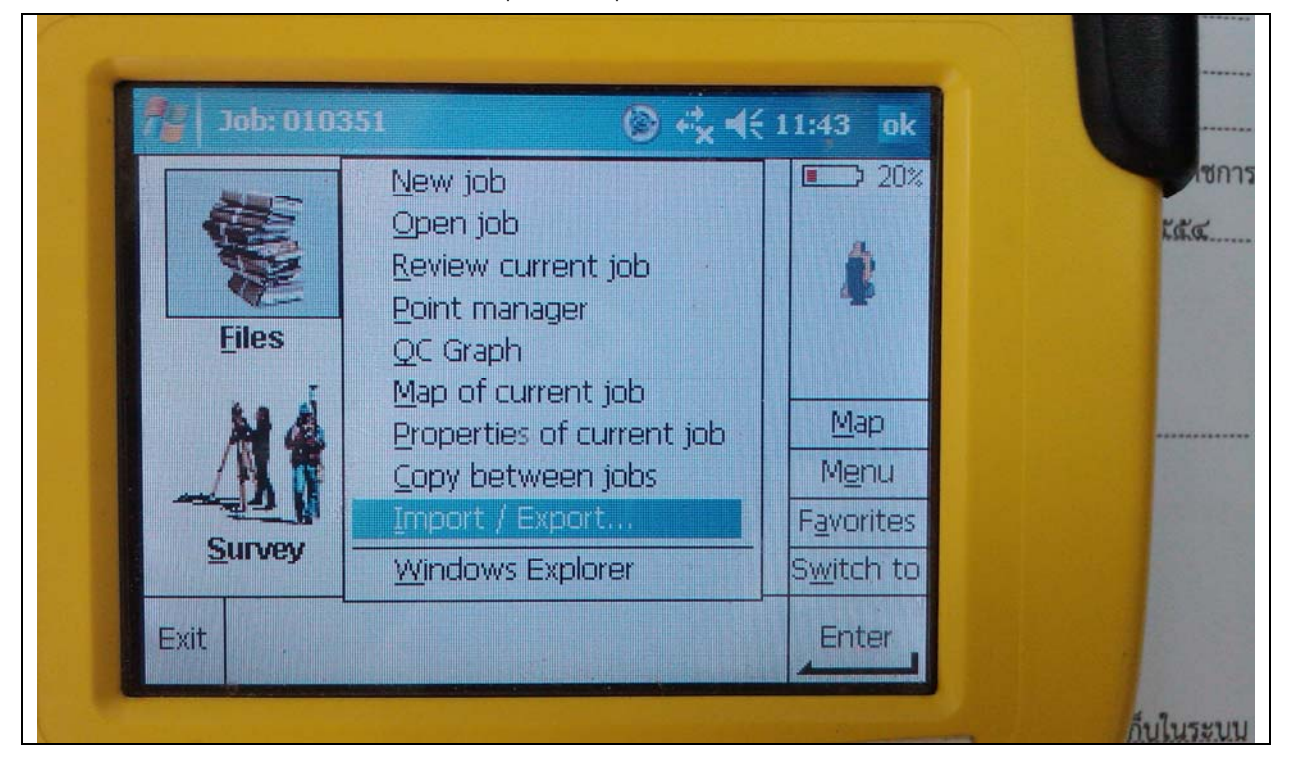

- เลือก Export fixed format files

| · · · · · · · · · · · · · · · · · · · | 51 <b>()</b> + <sup>*</sup> <sub>X</sub> ◀               | € 11:44         | ok |
|---------------------------------------|----------------------------------------------------------|-----------------|----|
| Æ                                     | Send data to another devi<br>Receive data from another   | ice<br>r device | 0% |
| Filos                                 | Export fixed format files<br>Import fixed format files   |                 |    |
|                                       | Export custom format files<br>Import custom format files |                 |    |
|                                       | Eile Transfer Application                                |                 | J  |
| Survey .                              | Cono Instrument                                          | Favorit         | es |
| Survey                                |                                                          | Switch          | to |
| Exit                                  |                                                          | Enter           |    |
|                                       |                                                          | -               | 2  |

- เลือก Trimble DC v10.7 และกด Accept

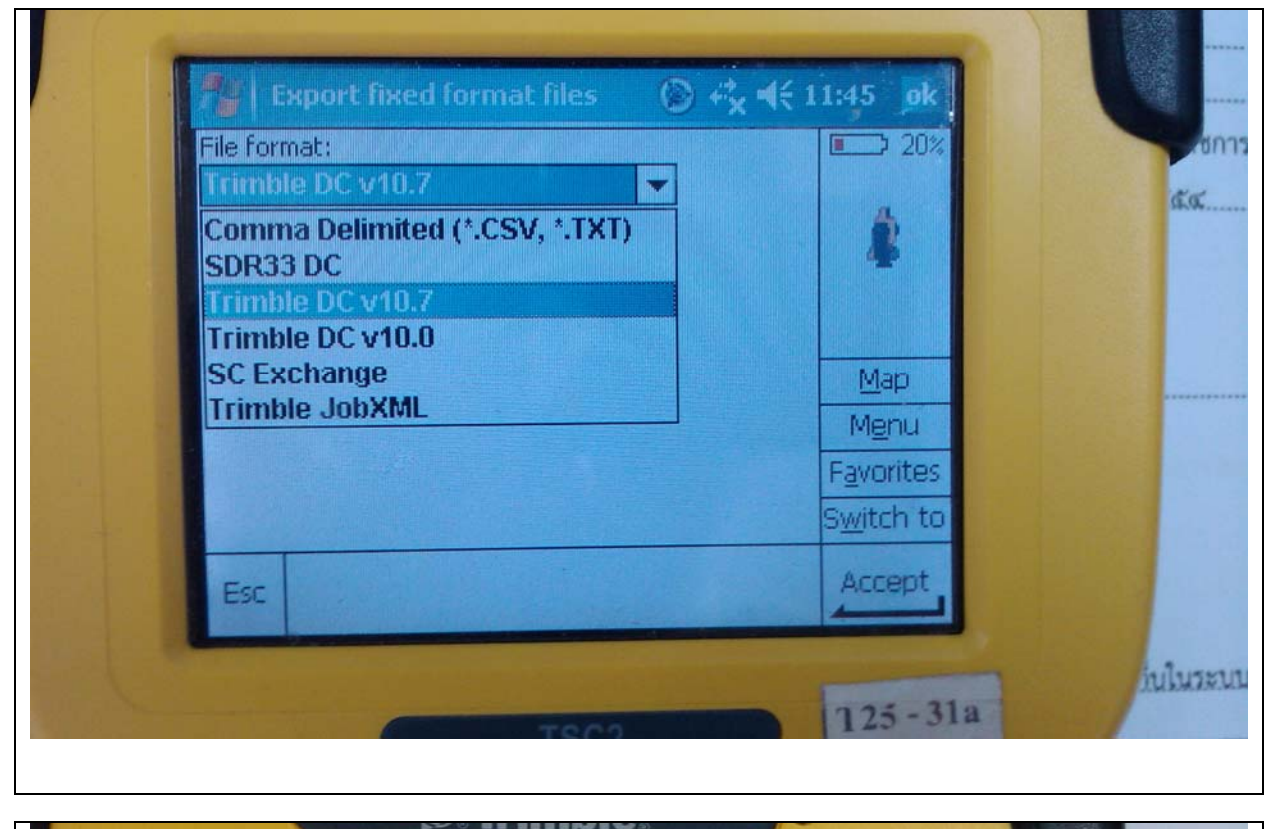

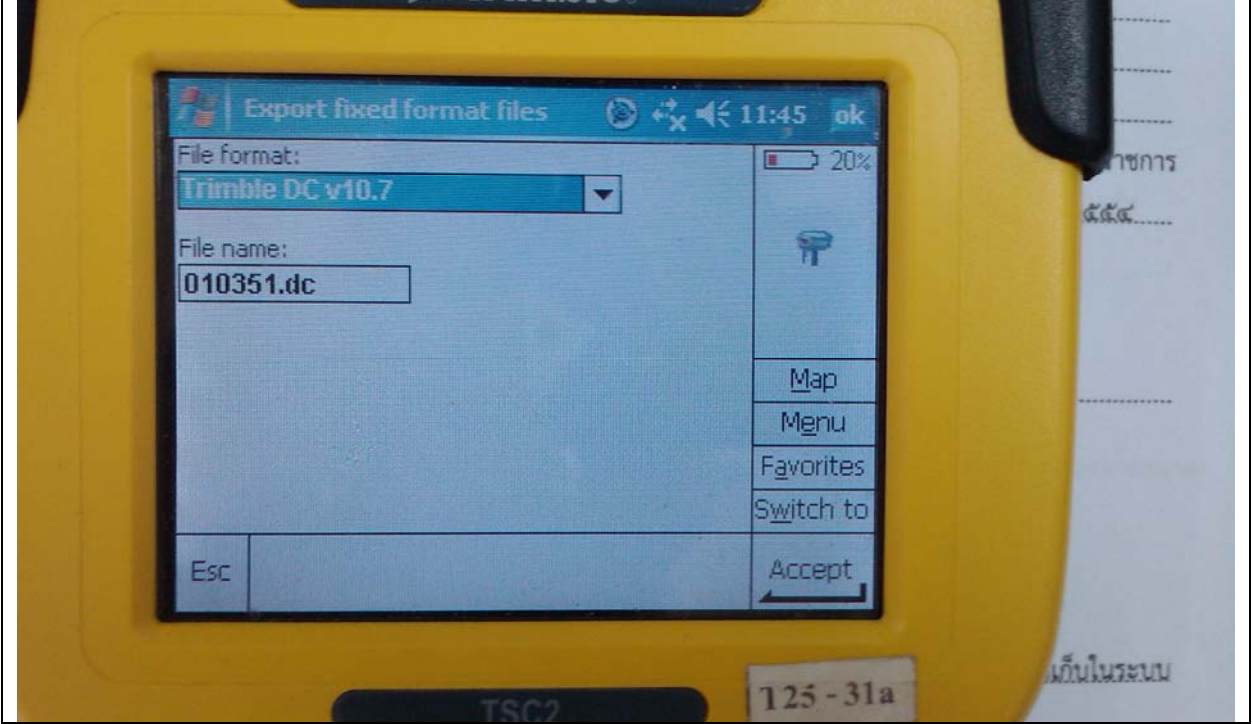

- Transfer complete กด OK

| 04                | x 4€ 11:46 pk                     |                                                                                                    |
|-------------------|-----------------------------------|----------------------------------------------------------------------------------------------------|
| hle DC v10.7      | 20%                               | เส้.ส                                                                                                    |
| Transfer complete |                                   |                                                                                                    |
| <u>DK</u>         | Map<br>Menu                       |                                                                                                    |
|                   | S <u>w</u> itch to<br>Enter       |                                                                                                    |
|                   | 125-319                           | เป็นในระบ                                                                                                    |
|                   | ble DC v10.7<br>Transfer complete | Image: Section of the section of the sec |

### ๓. Export Data แบบ CSV จาก TSC2

- เลือก ไอคอน Files และเลือก Import / Export...

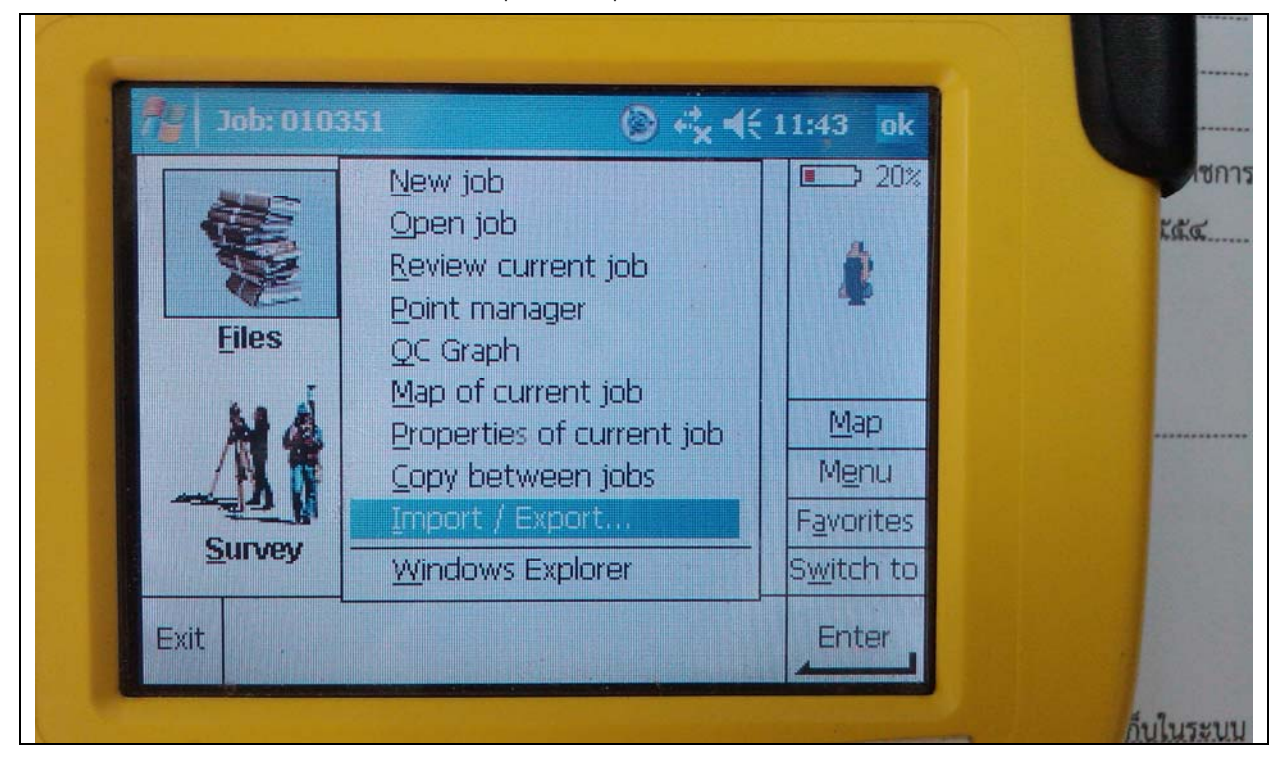

- เลือก Export custom format files

|      | ob: 010351         | © 🔩 🕯                                      | € 11:47 ok                     |          |
|------|--------------------|--------------------------------------------|--------------------------------|----------|
|      | Send da            | ita to another devi<br>data from another   | ice <sup>10%</sup><br>r device |          |
|      | Export 1           | ixed format files<br>fixed format files    |                                |          |
|      | Export (           | custom format files<br>custom format files |                                |          |
|      | Eile Trar          | nsfer Application                          | ,                              |          |
| Su   | irvey <u>C</u> ogo | Instrument                                 | Favorites<br>Switch to         |          |
| Exit |                    |                                            | Enter                          |          |
|      |                    |                                            |                                | เนโนระบบ |

- เลือก Comma Delimited with attributes และกด Accept

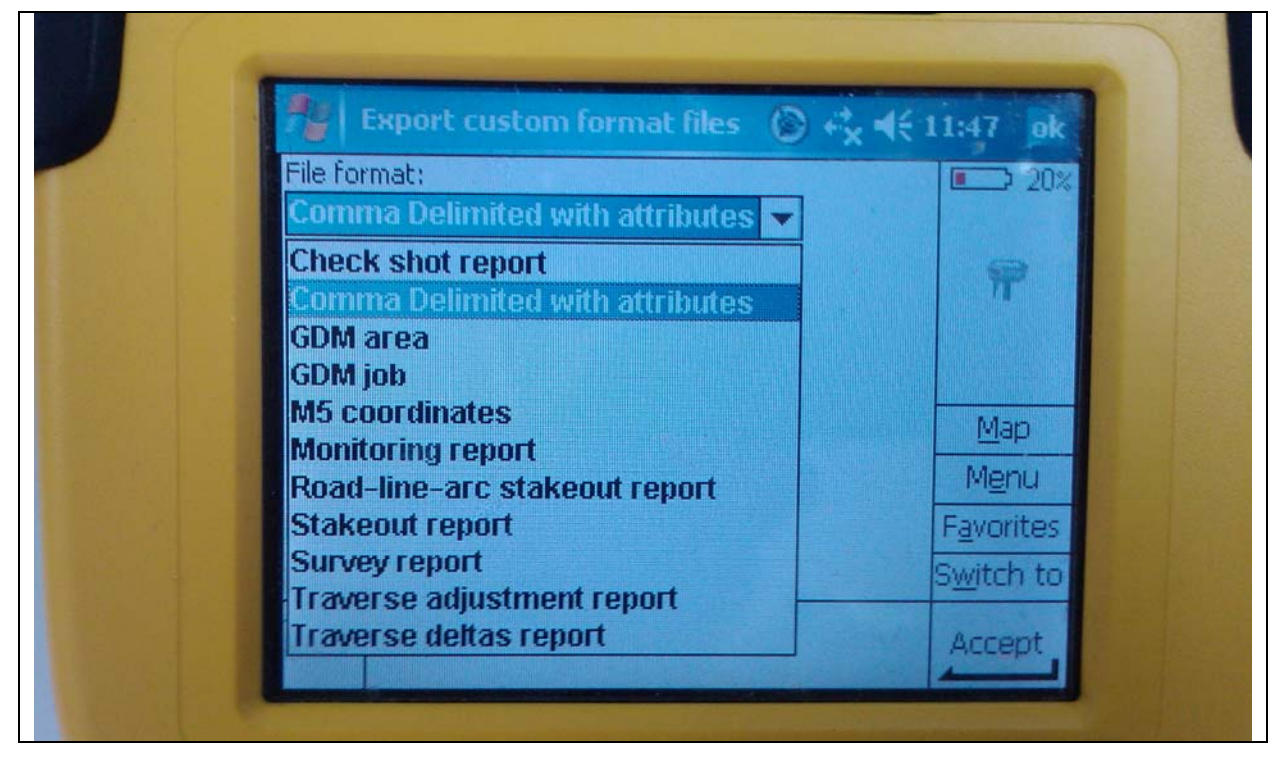

|          | • Entrimble.                                                                                                    |                                          |             |
|----------|----------------------------------------------------------------------------------------------------|------------------------------------------|-------------|
|          | Export custom format files       Image: Comma Delimited with attributes         File name:       Image: Comma Delimited with attributes         O10351.csv         View created file: | 11:47 ok                                 | 5075<br>4.4 |
|          | Esc                                                                                                    | Menu<br>Favorites<br>Switch to<br>Accept |             |
| ELC PALL |                                                                                                    |                                          | าปในระบบ    |

- Transfer complete

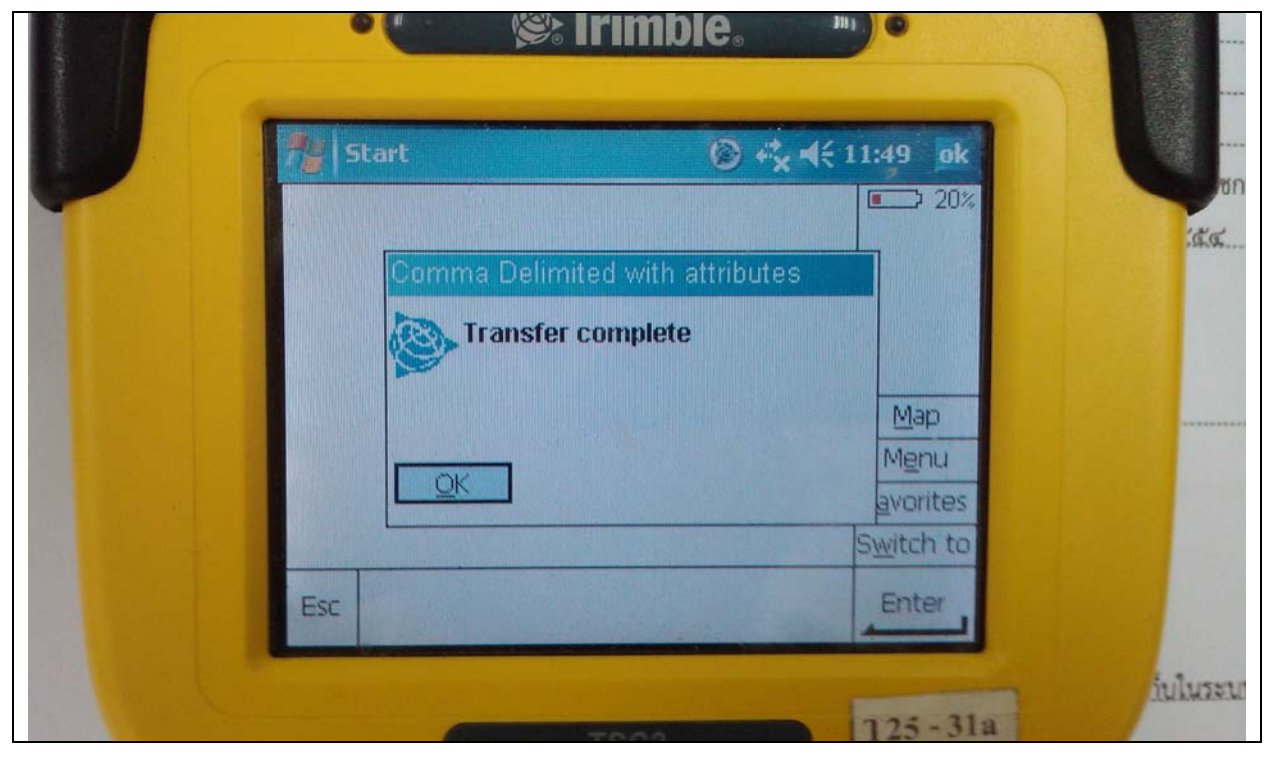

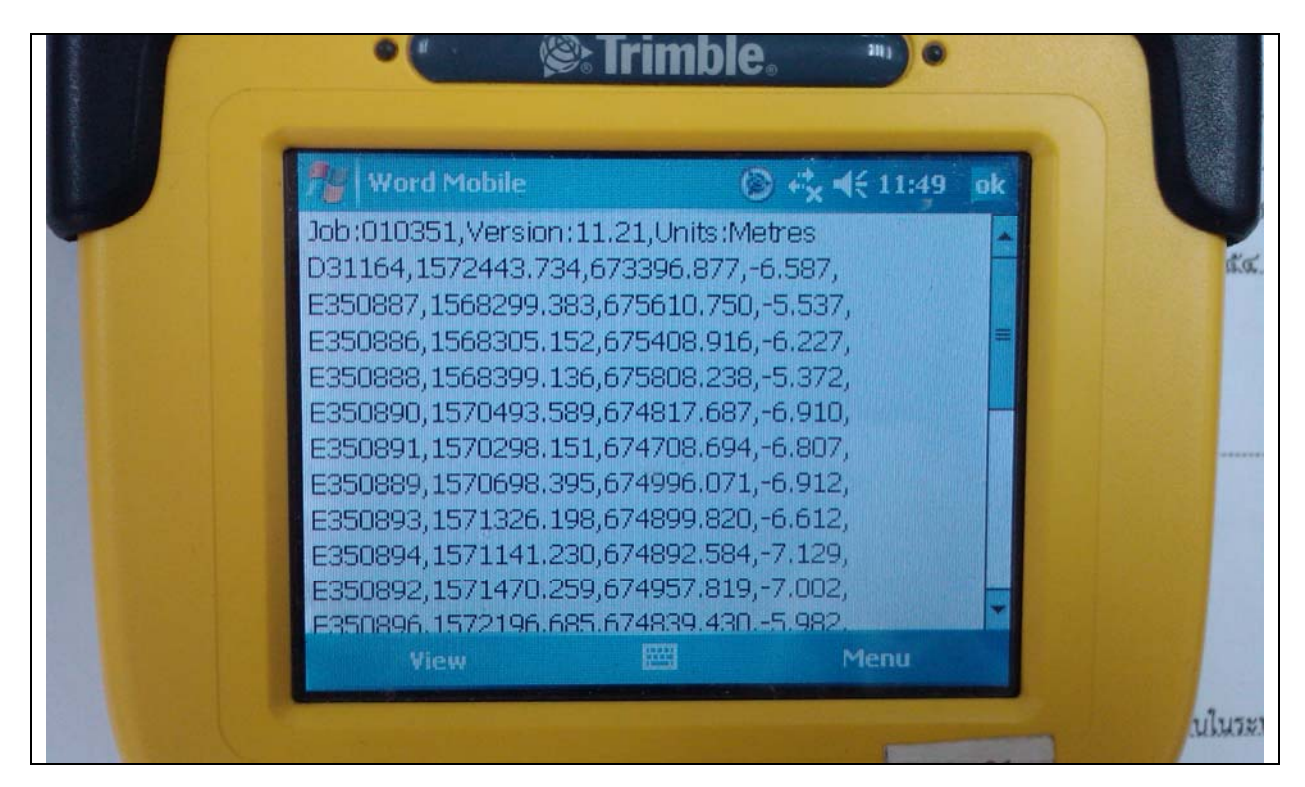

### ๔. Copy DC จาก TSC2

- เลือก ไอคอน Files และเลือก Windows Explorer

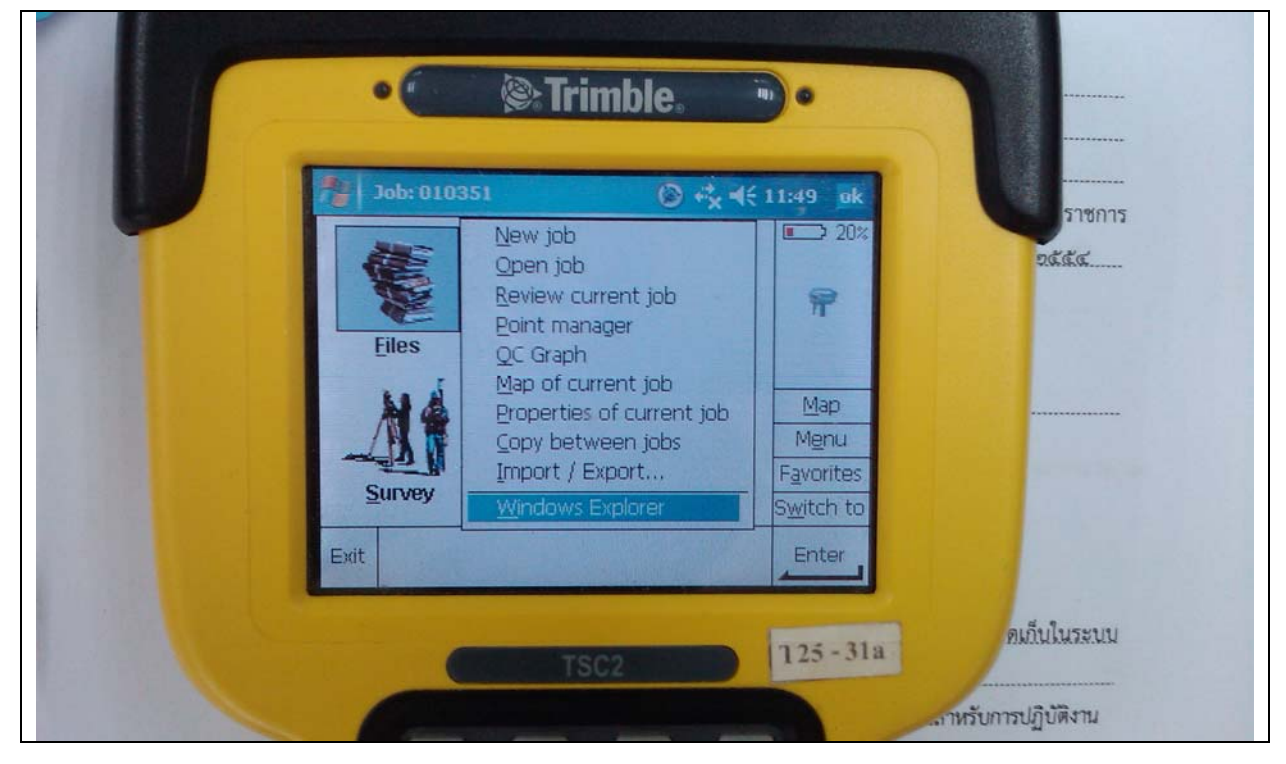

- เลือก DC ที่ต้องการ

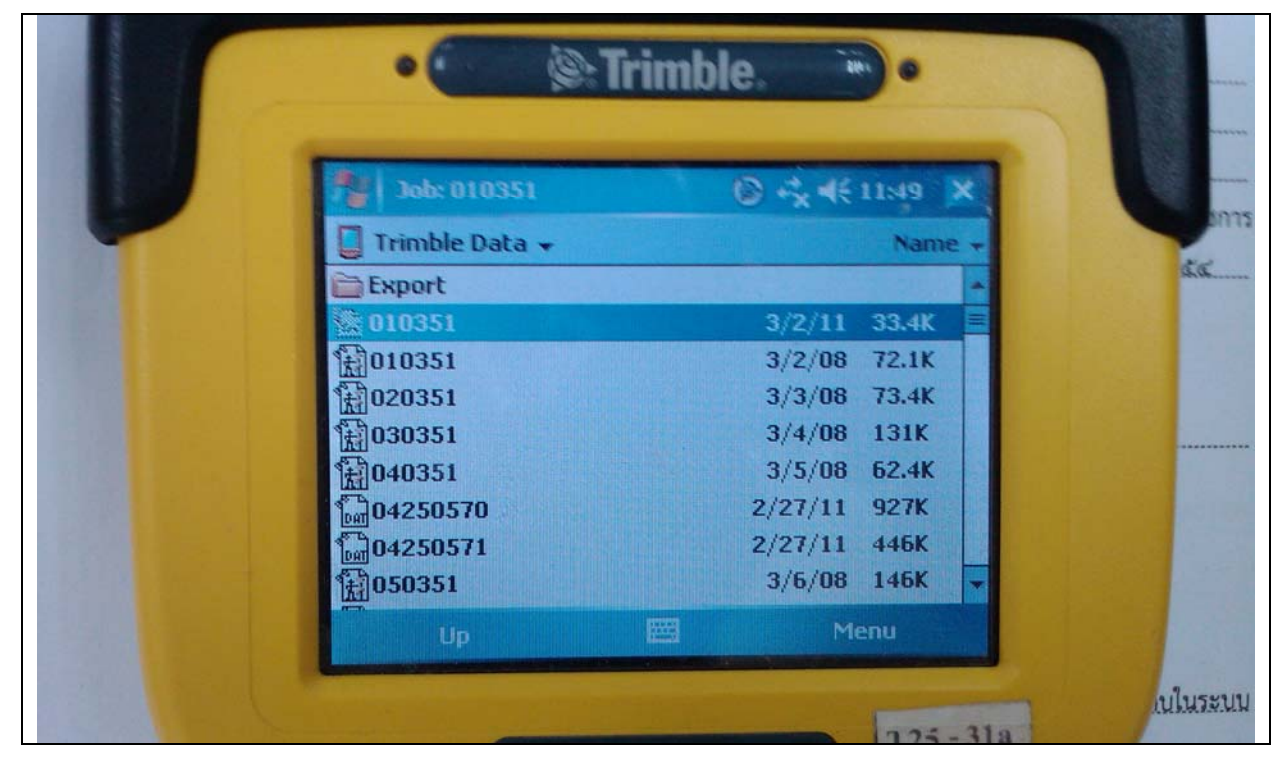

- คลิกค้างเลือก Copy และเลือก Trimble Data

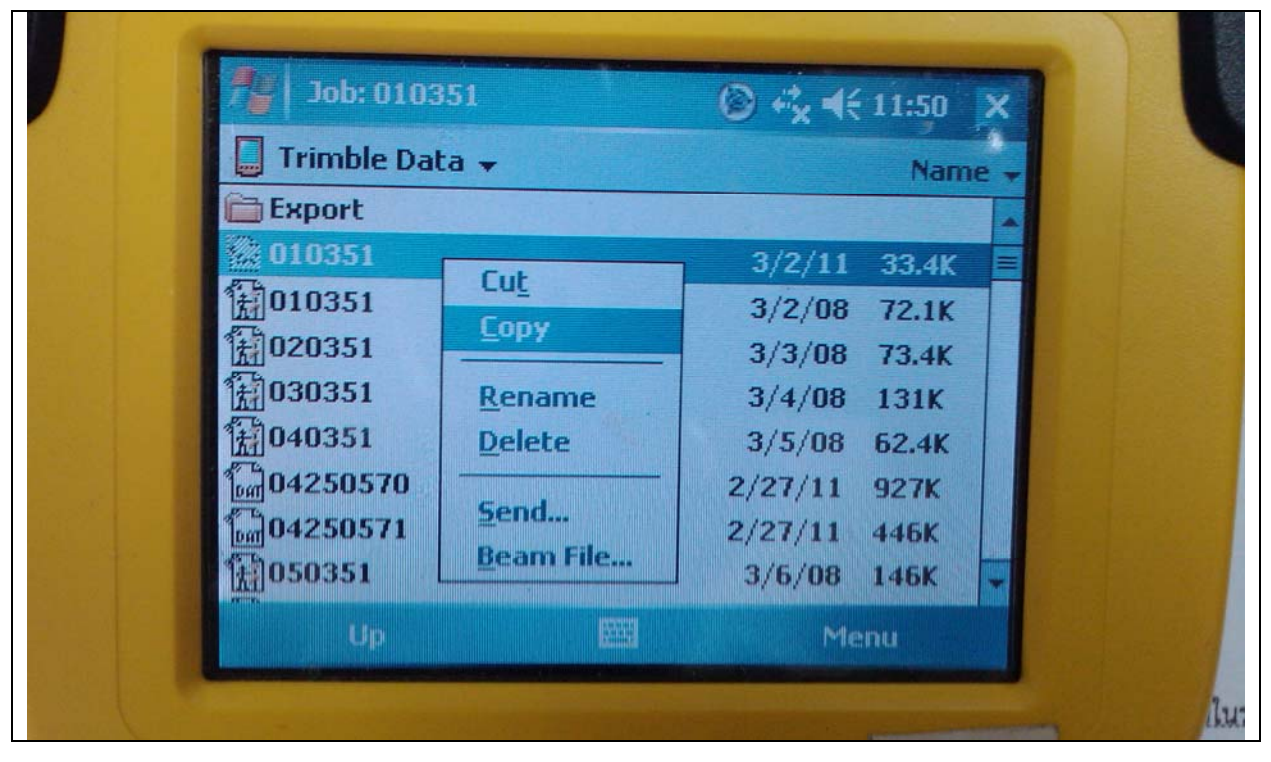

| Job: 010351            | © ⊷ <mark>×</mark> 4€ 11:51 X |
|------------------------|-------------------------------|
| Show -                 | Name 🚽                        |
| My Device              |                               |
| • <u>T</u> rimble Data | 3/2/11 33.4K 🧮                |
| M Hand Diele           | 3/2/08 72.1K                  |
|                        | 3/3/08 73.4K                  |
| 1030351                | 3/4/08 131K                   |
| 1040351                | 3/5/08 62.4K                  |
| <b>04250570</b>        | 2/27/11 927K                  |
| <b>04250571</b>        | 2/27/11 446K                  |
| 1050351                | 3/6/08 146K 🔽                 |
| Up                     | Menu                          |

- เลือก Hard Disk (Flash Drive)

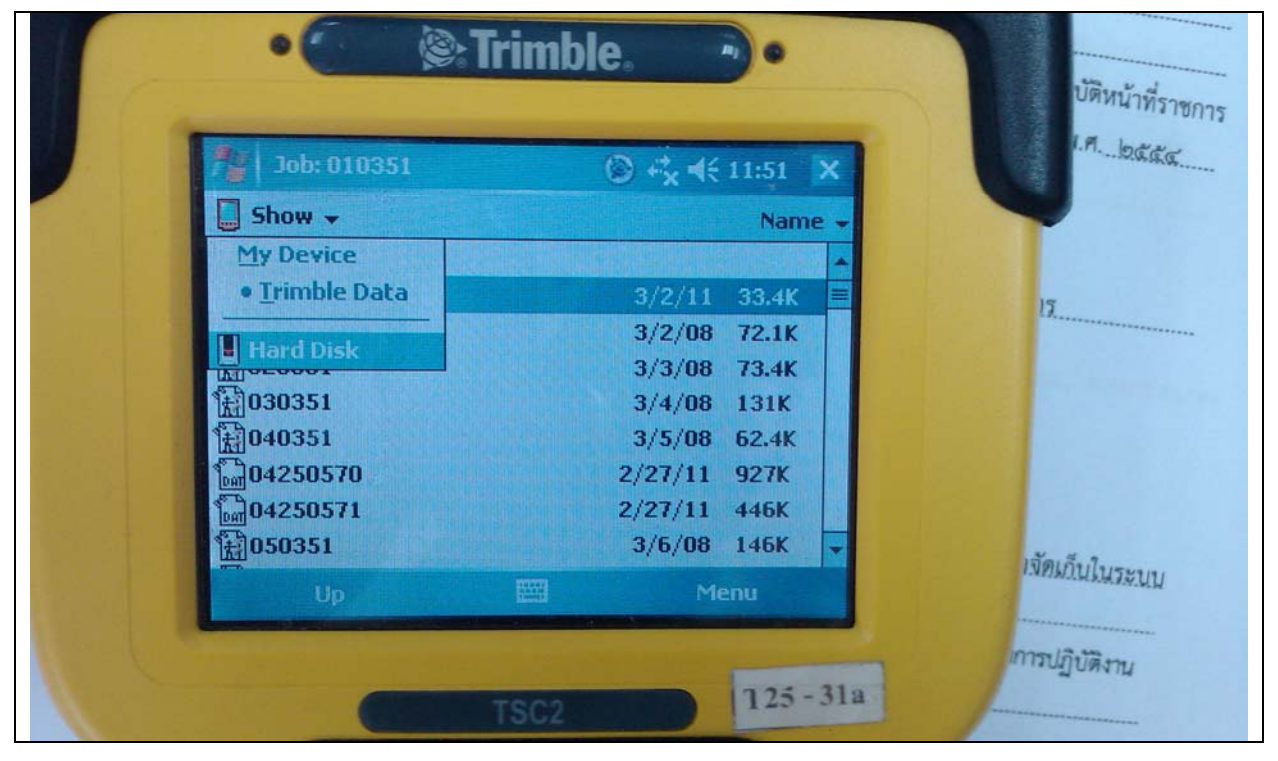

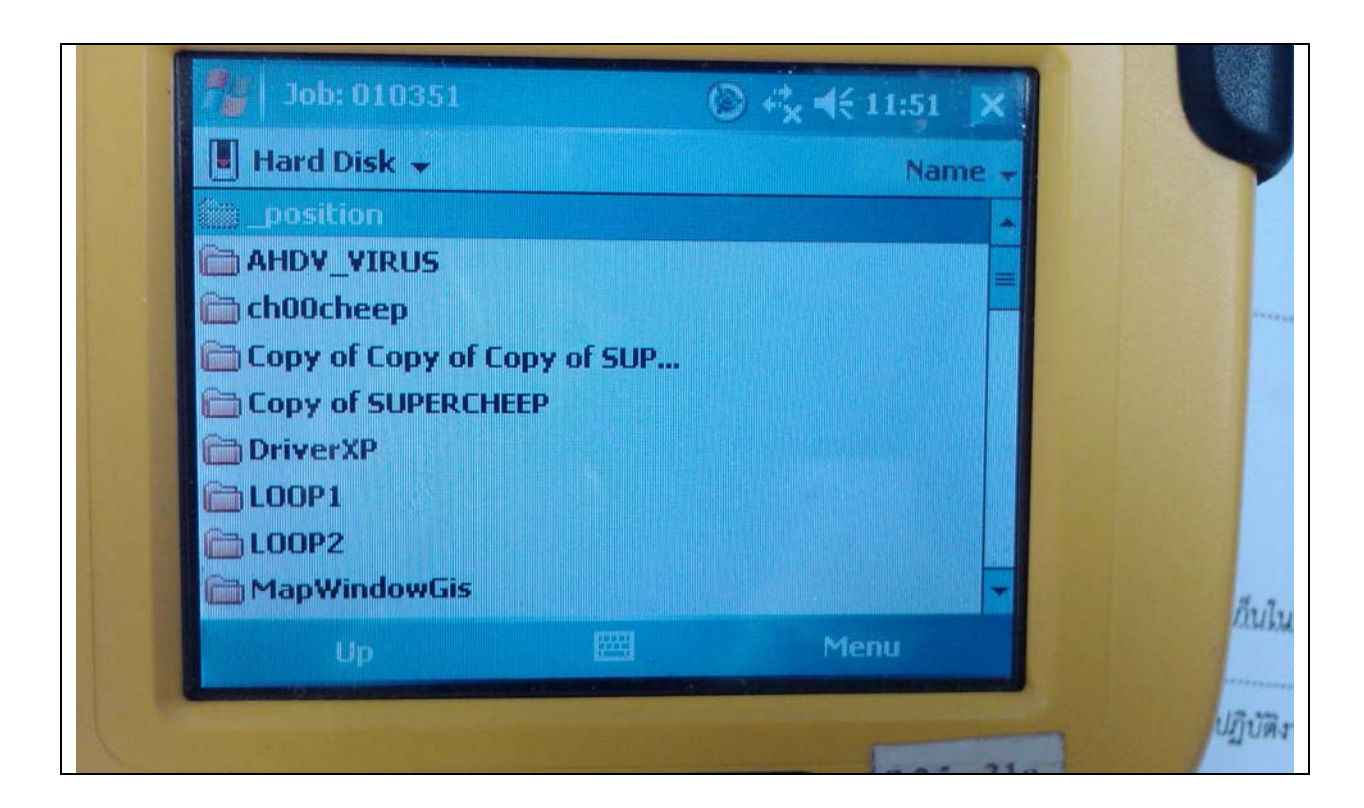

- เลือก Keyboard (เพื่อการ Paste ลง Hard Disk)

| 7 Job: 010351                | 💿 € <mark>x</mark> ◀€ 11:52 | ×                                                                                                    |              |
|------------------------------|-----------------------------|----------------------------------------------------------------------------------------------------|--------------|
| 📕 Hard Disk 👻                | Na                          | me 🗸                                                                                                    |              |
| position                     |                             |                                                                                                    |              |
| AHDV_VIRUS                   |                             |                                                                                                    |              |
| 🚔 ch00cheep                  |                             |                                                                                                    | ******       |
| 🗎 Copy of Copy of Copy of SU | P                           |                                                                                                    |              |
| CODY OF SUPERCHEEP           |                             | -                                                                                                    |              |
|                              |                             |                                                                                                    |              |
|                              |                             |                                                                                                    |              |
| Shift Z X C Y h              |                             |                                                                                                    |              |
| Ctláü                        |                             |                                                                                                    | in # 7       |
| Lip (1993)                   | Menu                        |                                                                                                    | NUTUR        |
|                              |                             | and the second second se | and a second |

- เลือก Ctl

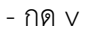

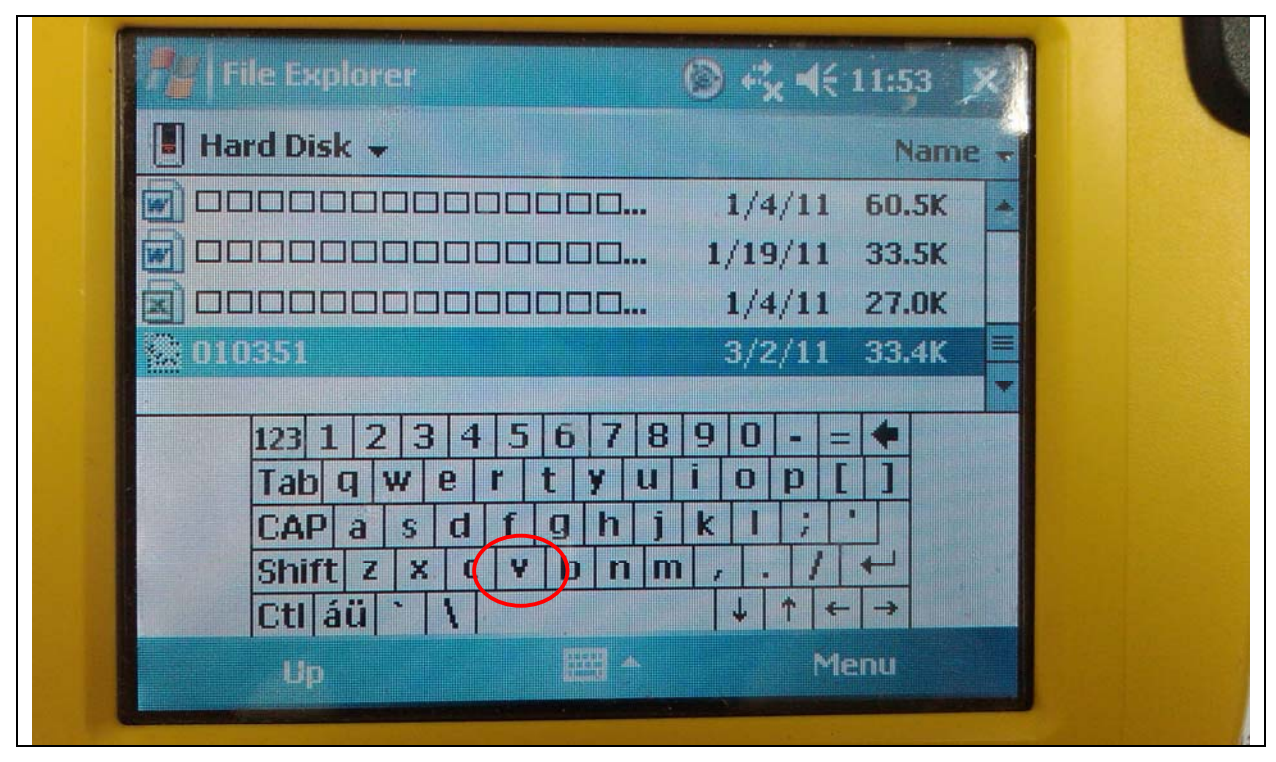

## ๕. Copy CSV จาก TSC2

- เลือก ไอคอน Files และเลือก Windows Explorer

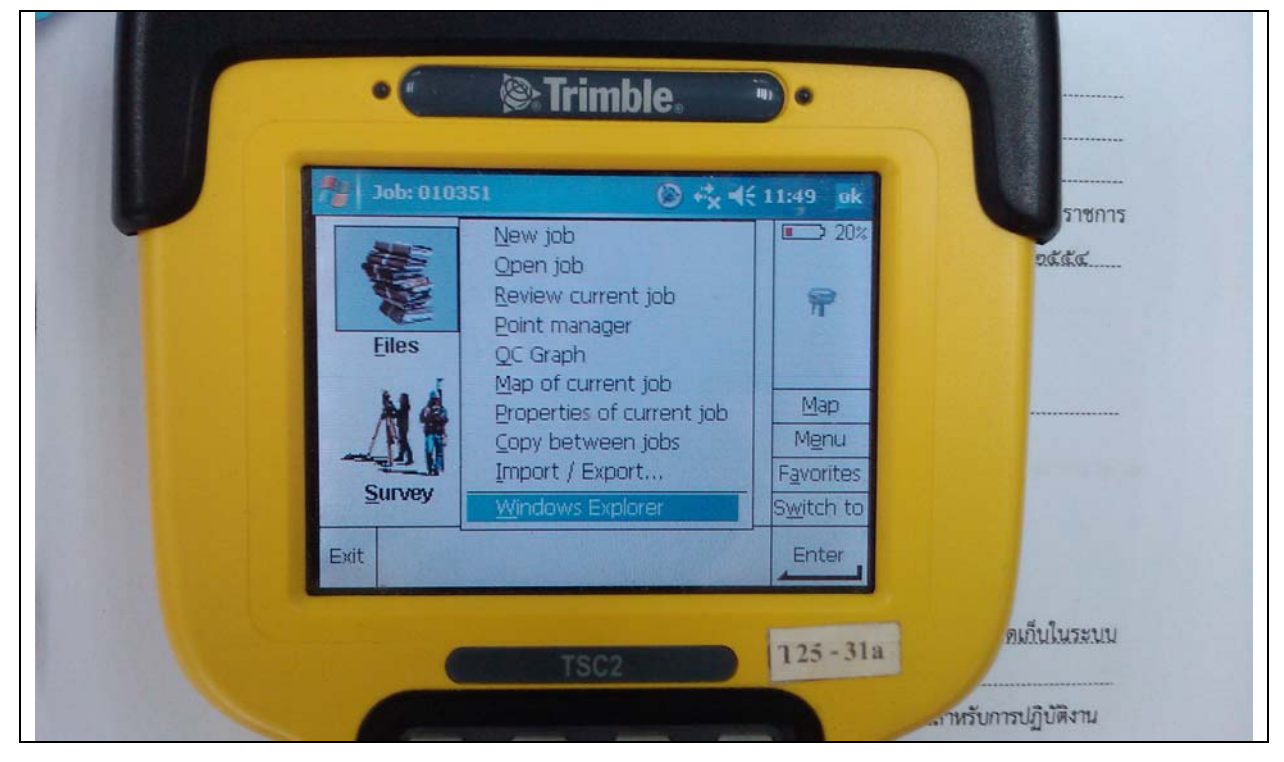

- เลือก Export

| 72 Job: 010351    | © + <b>* +</b> €                   | 11:53 | ×      |
|-------------------|------------------------------------|-------|--------|
| 📕 Trimble Data 👻  |                                    | Name  |        |
| Export            |                                    |       | -      |
| 6 010351          | 3/2/11                             | 33.4K | -      |
| 角010351           | 3/2/08                             | 72.1K |        |
| 角020351           | 3/3/08                             | 73.4K |        |
| 12030351          | 3/4/08                             | 131K  |        |
| 1040351           | 3/5/08                             | 62.4K |        |
| 04250570          | 2/27/11                            | 927K  |        |
| <b>1</b> 04250571 | 2/27/11                            | 446K  |        |
| 1050351           | 3/6/08                             | 146K  | -      |
| Up                | Me                                 | enu   |        |
|                   | State of the local division of the |       | Sall - |

- เลือก CSV ที่ต้องการ

- คลิกค้างเลือก Copy และเลือก Export

| <b>Job: 0103</b> | 51                                                                                                  | ◎ 🖧 📢 11:54 🗙 |      |
|------------------|----------------------------------------------------------------------------------------------------|---------------|------|
| Export 🗸         |                                                                                                    | Name 🛨        |      |
| Sec. 010331      | Cu <u>t</u><br><u>Copy</u><br><u>R</u> ename<br><u>D</u> elete<br><u>S</u> end<br><u>B</u> eam File | 3/2/11 0.97K  |      |
|                  |                                                                                                    | Menu          | แก็ง |

- เลือก Hard Disk (Flash Drive)

| Job: 010351          | © +× +€ 11:54 × |  |
|----------------------|-----------------|--|
| Show -               | Name            |  |
| My Device            | 3/2/11 0.97K    |  |
| <u>T</u> rimble Data |                 |  |
| • Export             |                 |  |
| Hard Disk            |                 |  |
|                      |                 |  |
| Up                   | Menu            |  |

| Hard Disk $\checkmark$ Name<br>Hard Disk $\checkmark$ Name<br>Name<br>N |                                                                                                    |                                               |
|----------------------------------------------------------------------------------------------------|----------------------------------------------------------------------------------------------------|-----------------------------------------------|
| $\begin{array}{c} 1/4/11 & 60.5K \\ 1/19/11 & 33.5K \\ 1/4/11 & 27.0K \\ 1/4/11 & 27.0K \\ 1/4/11 & 27.0K \\ 1/4/11 & 27.0K \\ 3/2/11 & 0.97K \\ \hline \\ 123 & 1 & 2 & 3 & 4 & 5 & 6 & 7 & 8 & 9 & 0 & - & + \\ \hline \\ 123 & 1 & 2 & 3 & 4 & 5 & 6 & 7 & 8 & 9 & 0 & - & + \\ \hline \\ 123 & 1 & 2 & 3 & 4 & 5 & 6 & 7 & 8 & 9 & 0 & - & + \\ \hline \\ 123 & 1 & 2 & 3 & 4 & 5 & 6 & 7 & 8 & 9 & 0 & - & + \\ \hline \\ 123 & 1 & 2 & 3 & 4 & 5 & 6 & 7 & 8 & 9 & 0 & - & + \\ \hline \\ 123 & 1 & 2 & 3 & 4 & 5 & 6 & 7 & 8 & 9 & 0 & - & + \\ \hline \\ 123 & 1 & 2 & 3 & 4 & 5 & 6 & 7 & 8 & 9 & 0 & - & + \\ \hline \\ 123 & 1 & 2 & 3 & 4 & 5 & 6 & 7 & 8 & 9 & 0 & - & + \\ \hline \\ 123 & 1 & 2 & 3 & 4 & 5 & 6 & 7 & 8 & 9 & 0 & - & + \\ \hline \\ \hline \\ 123 & 1 & 2 & 3 & 4 & 5 & 6 & 7 & 8 & 9 & 0 & - & + \\ \hline \\ 123 & 1 & 2 & 3 & 4 & 5 & 6 & 7 & 8 & 9 & 0 & - & + \\ \hline \\ 123 & 1 & 2 & 3 & 4 & 5 & 6 & 7 & 8 & 9 & 0 & - & + \\ \hline \\ 123 & 1 & 2 & 3 & 4 & 5 & 6 & 7 & 8 & 9 & 0 & - & + \\ \hline \\ 123 & 1 & 2 & 3 & 4 & 5 & 6 & 7 & 8 & 9 & 0 & - & + \\ \hline \\ 123 & 1 & 2 & 3 & 4 & 5 & 6 & 7 & 8 & 9 & 0 & - & + \\ \hline \\ 123 & 1 & 2 & 3 & 4 & 5 & 6 & 7 & 8 & 9 & 0 & - & + \\ \hline \\ 123 & 1 & 2 & 3 & 4 & 5 & 6 & 7 & 8 & 9 & 0 & - & + \\ \hline \\ 123 & 1 & 2 & 3 & 4 & 5 & 6 & 7 & 8 & 9 & 0 & - & + \\ \hline \\ 123 & 1 & 2 & 3 & 4 & 5 & 6 & 7 & 8 & 9 & 0 & - & + \\ \hline \\ 123 & 1 & 2 & 3 & 4 & 5 & 6 & 7 & 8 & 9 & 0 & - & + \\ \hline \\ 123 & 1 & 2 & 3 & 4 & 5 & 6 & 7 & 8 & 9 & 0 & - & + \\ \hline \\ 123 & 1 & 2 & 3 & 4 & 5 & 6 & 7 & 8 & 0 & - & + \\ \hline \\ 123 & 1 & 2 & 3 & 4 & 5 & 6 & 7 & 8 & 0 & - & + \\ \hline \\ 123 & 1 & 2 & 3 & 4 & 5 & 6 & 7 & 8 & 0 & 0 & - & + \\ \hline \\ 123 & 1 & 2 & 3 & 4 & 5 & 6 & 7 & 8 & 0 & 0 & - \\ \hline \\ 123 & 1 & 1 & 2 & 3 & 4 & 5 & 0 & 0 & 0 & 0 & 0 & 0 & 0 & 0 & 0$                                                                                                    | E Hard Disk -                                                                                                    | Name                                          |
| $\begin{array}{c c c c c c c c c c c c c c c c c c c $                                                                                                    | ☑ □□□□□□□□□□□□□□□ 1/4/                                                                                                    | 11 60.5K                                      |
| $ \begin{array}{c c c c c c c c c c c c c c c c c c c $                                                                                                    | 🗑 00000000000000 1/19/                                                                                                    | 11 33.5K                                      |
| $\begin{array}{c c c c c c c c c c c c c c c c c c c $                                                                                                    | 🗐 00000000000000 1/4/                                                                                                    | 11 27.0K                                      |
| $ \begin{array}{c ccccccccccccccccccccccccccccccccccc$                                                                                                    | <b>010351</b> 3/2/                                                                                                    | /11 0.97K                                     |
|                                                                                                    | 123       1       2       3       4       5       6       7       8       9       0         Tab       q       w       e       r       t       y       u       i       0         Tab       q       w       e       r       t       y       u       i       0         CAP       a       s       d       f       g       h       j       k       1         Shift       z       x       c       v       b       n       n       ,       .         Ctl       áü       \       \       v       u       i       u       i       u | • = ●<br>p [ ]<br>; '<br>/ ←<br>↑ ← →<br>Menu |

- เลือก Keyboard (เพื่อการ Paste ลง Hard Disk)

- เลือก Ctl

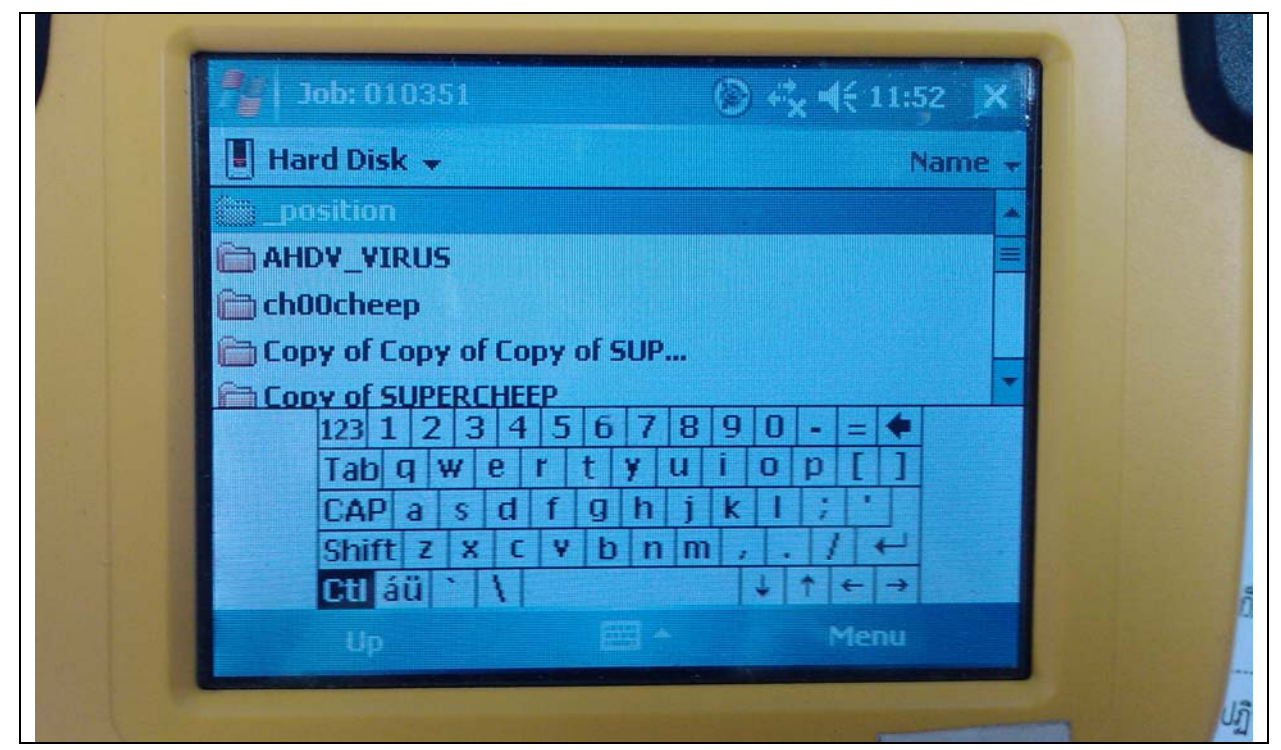

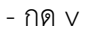

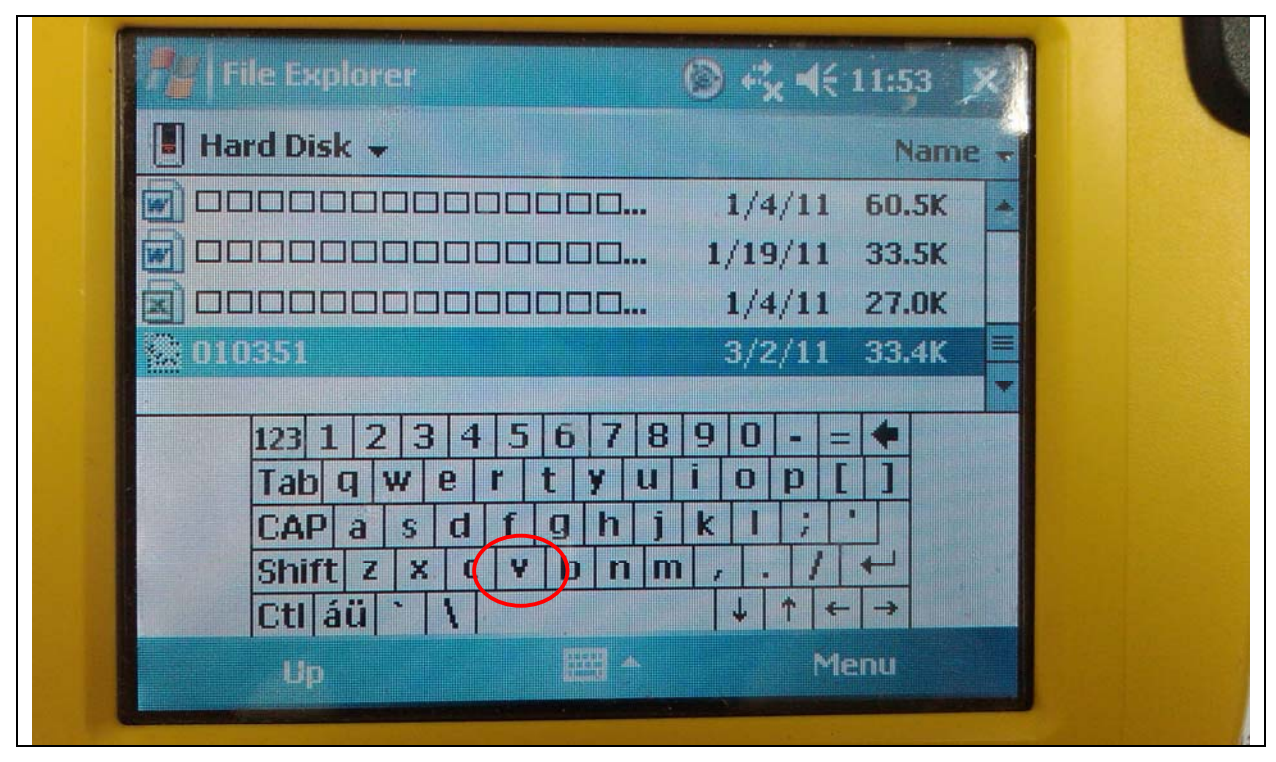